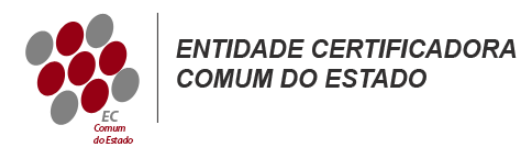

# Manual de Instruções para a Criação de Ficheiros CSR

## Microsoft Exchange 2007

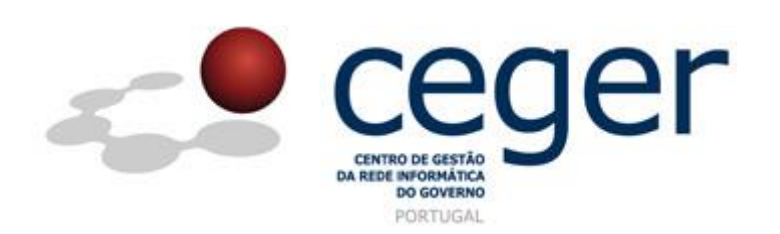

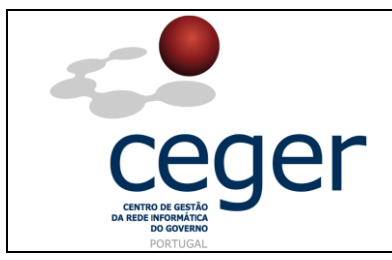

#### CONTROLO DOCUMENTAL

| REGISTO DE MODIFICAÇÕES |      |                       |          |        |  |  |  |
|-------------------------|------|-----------------------|----------|--------|--|--|--|
| Versão                  | Data | Motivo da Modificação |          |        |  |  |  |
|                         |      |                       |          |        |  |  |  |
|                         |      |                       |          |        |  |  |  |
|                         |      |                       |          |        |  |  |  |
|                         |      |                       |          |        |  |  |  |
| PREPARADO               |      | REVISTO               | APROVADO | ACEITE |  |  |  |
| DUS/RS                  |      |                       |          |        |  |  |  |
|                         |      |                       |          |        |  |  |  |
|                         |      |                       |          |        |  |  |  |
|                         |      |                       |          |        |  |  |  |

| DISTRIBUIÇÃO DO DOCUMENTO |              |          |  |  |  |  |
|---------------------------|--------------|----------|--|--|--|--|
| Nome                      | Departamento | Entidade |  |  |  |  |
| CERTIFICACAO              | CERTIFICACAO | ECCE     |  |  |  |  |
|                           |              |          |  |  |  |  |
|                           |              |          |  |  |  |  |
|                           |              |          |  |  |  |  |
|                           |              |          |  |  |  |  |
|                           |              |          |  |  |  |  |
|                           |              |          |  |  |  |  |

| VALIDADE E LOCALIZAÇÃO DO DOCUMENTO |                                             |                 |  |  |  |
|-------------------------------------|---------------------------------------------|-----------------|--|--|--|
| Versão                              | Entrada em vigor                            | Válido até      |  |  |  |
| 1.0                                 | 16/06/2014                                  | Próxima Revisão |  |  |  |
|                                     |                                             |                 |  |  |  |
| Localização do Documento            | http://www.ecce.gov.pt/suporte/manuais.aspx |                 |  |  |  |

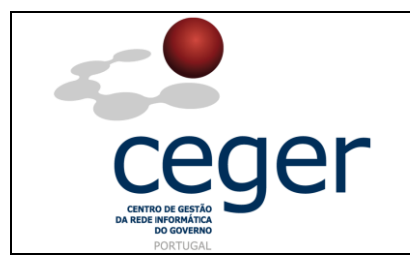

### Índice

| 1. Objetivo                                                            | . 3 |
|------------------------------------------------------------------------|-----|
| 2. Âmbito e Dever de Leitura                                           | .3  |
| 3. Arquivo e Publicação                                                | . 3 |
| 4. Referências                                                         | .3  |
| 5. Instruções para a Criação do CSR ( <i>Microsoft Exchange 2007</i> ) | .4  |
| 6. Importação/Exportação do Certificado SSL no Exchange 2007           | .4  |
| 6.1. Exportação/ <i>Backup</i> para um Ficheiro *.pfx                  | . 5 |
| 6.2. Importação a Partir de um Ficheiro *. <i>pfx</i>                  | . 5 |
| 6.3. Ativação do Certificado no Servidor                               | .6  |

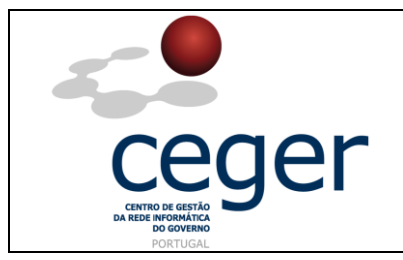

Manual de Instruções para a Criação de Ficheiros CSR

#### 1. Objetivo

Este manual tem como objetivo servir de guia aos utilizadores que vão solicitar certificados SSL à *Entidade Certificadora Comum do Estado* (*ECCE*). Em especial, neste manual, é abordada a criação de ficheiros de *Certificate Signing Request (CSR) através do Microsoft Exchange 2007*, descrevendo-se os passos a seguir para o efeito.

#### 2. Âmbito e Dever de Leitura

O âmbito deste documento é a geração de certificados SSL emitidos pela *Entidade Certificadora Comum do Estado* para a segurança de um ou mais *hostnames* (domínios, sites, ...). Este manual <u>deverá ser lido e conhecido por todos os utilizadores</u> <u>de certificados SSL</u> que pretendam solicitar a emissão de certificados à ECCE.

#### 3. Arquivo e Publicação

Este documento faz parte do repositório de documentação existente no *site* da *ECCE* em <u>http://www.ecce.gov.pt/suporte/manuais.aspx</u>, encontrando-se disponível em formato eletrónico para *download*. A responsabilidade pela manutenção, publicação e aprovação deste manual é da *Entidade Certificadora Comum do Estado*.

#### 4. Referências

Exchange 2007

http://www.ecce.gov.pt/media/2168/CSR-Exch2007.pdf

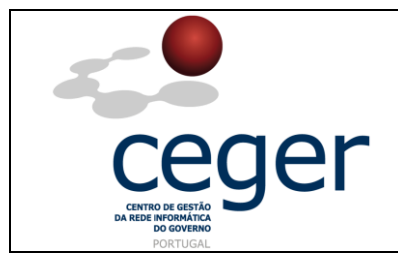

Manual de Instruções para a Criação de Ficheiros CSR

Microsoft Exchange 2007

- 5. Instruções para a Criação do CSR (*Microsoft Exchange 2007*)
- **IMPORTANTE**: <u>Antes</u> de proceder à criação do CSR, deverá <u>sempre</u> instalar previamente, na máquina que utilizar para a geração do ficheiro, os <u>certificados intermédios da cadeia de certificação</u> (ECCE e ECRaizEstado).
  - 1. Dê o comando seguinte a partir da linha de commandos do *Exchange Management Shell*:

New-ExchangeCertificate -GenerateRequest -KeySize 2048 -Path c:\CSR.txt -SubjectName "c=PT, l=Cidade, s=Localidade, o=Organização, cn=primeiroDominio.pt" -DomainName segundoDominio.pt, terceiroDominio.pt -PrivateKeyExportable:\$true

Notas: Este comando deverá ser uma linha única, devendo substituir os dados adaptando-os à sua Organização;

O primeiro nome de domínio é indicado na secção -*SubjectName* em *cn=* e os nomes de domínio adicionais são acrescentados depois do parâmetro -*DomainName* entre vírgulas (poderá adicionar tantos quantos os necessários);

O seu novo ficheiro de CSR com o nome CSR.txt está localizado na raiz da *drive* C. Este é o ficheiro a remeter à ECCE para posterior emissão do certificado SSL.

#### 6. Importação/Exportação do Certificado SSL no Exchange 2007

Os servidores *Windows* utilizam ficheiros \*.pfx para o armazenamento de ficheiros de chaves públicas (ficheiros de certificados SSL) e de chaves privadas a eles associados (gerados pelo servidor, fazendo parte integrante do CSR). Dado que, quer as chaves públicas, quer as chaves privadas, são essenciais para o correto funcionamento do certificado SSL, a transferência de certificados SSL de um servidor para outro(s) é feita através de um ficheiro \*.pfx.

Esta secção descreve os passos necessários para efetuar o *backup* do certificado a partir de um servidor em produção, importá-lo para outro servidor e depois proceder à respetiva ativação no novo servidor.

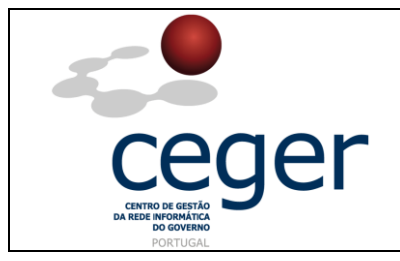

#### 6.1. Exportação/*Backup* para um Ficheiro \*.pfx

- 1. No menu *Start*, clique em *Run* e escreva *mmc*;
- 2. Clique em File e depois Add/Remove Snap-in;
- 3. Faça *Certificates* e depois *Add* e feche depois a janela *Add Standalone Snap-in window*. Clique em *OK*;
- 4. Selecione *Computer Account* e clique em *Next*. Selecione *Local Computer* e faça *Finish*. Feche depois as janelas *add standalone snap-in* e *add/remove snap-in*;
- Clique em '+' para expandir a árvore da consola dos certificados (*local computer*) e procure a pasta pessoal (*personal directory/folder*). Expanda a pasta dos certificados;
- 6. Clique com o botão direito do rato no certificado de que se pretende fazer *backup* e selecione *ALL TASKS* e depois *Export*;
- Siga as instruções do *wizard* para a exportação do certificado para um ficheiro \*.pfx. Escolha a opção Yes, export the private key;
- 8. Deixe as configurações de *default* e insira a sua *password* se solicitado. Escolha a localização para salvar o ficheiro e clique depois em *Finish*. Receberá uma mensagem de exportação com sucesso.

#### 6.2. Importação a Partir de um Ficheiro \*.pfx

- 1. No menu *Start* clique em *Run* e escreva *mmc*;
- 2. Clique em *File* e depois em *Add/Remove Snap-in*;
- 3. Clique em *Certificates* e depois em *Add*, fechando em seguida a janela *Add Standalone Snap-in*. Clique em *OK*;
- Selecione Computer Account e clique depois em Next. Selecione Local Computer e clique depois em Finish. Em seguida feche as janelas Add Standalone Snap-in e Add/Remove Snap-in;

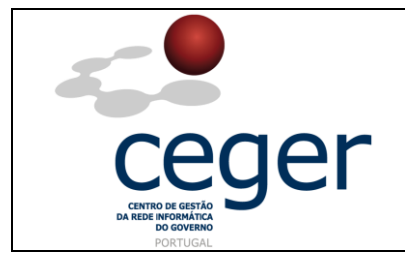

Manual de Instruções para a Criação de Ficheiros CSR

- Clique no '+' para expandir a árvore da consola dos certificados (*local computer*) e procure a pasta pessoal (*personal directory/folder*). Expanda a pasta dos certificados;
- Clique com o botão direito do rato na pasta Personal Certificates Store e selecione ALL TASKS e depois Import;
- Siga as instruções do *wizard* para importar o certificado a partir do ficheiro \*.pfx. Quando solicitado, indique que os certificados deverão ser automaticamente colocados nas *stores* com base no tipo de certificado.

#### 6.3. Ativação do Certificado no Servidor

1. Para obter o *thumbprint* do certificado, corra o seguinte comando, adaptando o nome do *domínio* para o seu caso:

C: \> Get-ExchangeCertificate -DomainName oseudominio

| Thumbprint                               | Services | Subject                                    |
|------------------------------------------|----------|--------------------------------------------|
|                                          |          |                                            |
| 123449A1911919F2753354AEP76C7D5DB1E4A123 |          | $\mathtt{N}\texttt{=}\texttt{oseudominio}$ |

2. Para a ativação do certificado para utilização no Exchange, corra o comando seguinte, alterando os serviços de acordo com o *thumbprint* do certificado:

Enable-ExchangeCertificate -ThumbPrint -Services "SMTP, IMAP, POP, IIS"

3. Poderá correr de novo o comando *Get-ExchangeCertificate* para verificar se o certificado foi devidamente instalado;

Nota: Na coluna *Services*, *SIP* e *W* representam SMTP, IMAP, POP3 e IIS.

4. Deverá efetuar testes ao seu certificado utilizando o *Internet Explorer*, o *ActiveSync* ou o *Outlook* (se está a utilizar o *ISA 2004* ou o *ISA 2006* poderá ter de reiniciar o servidor).